## INGRESO A FULLCOLLEGE APODERADOS NUEVOS

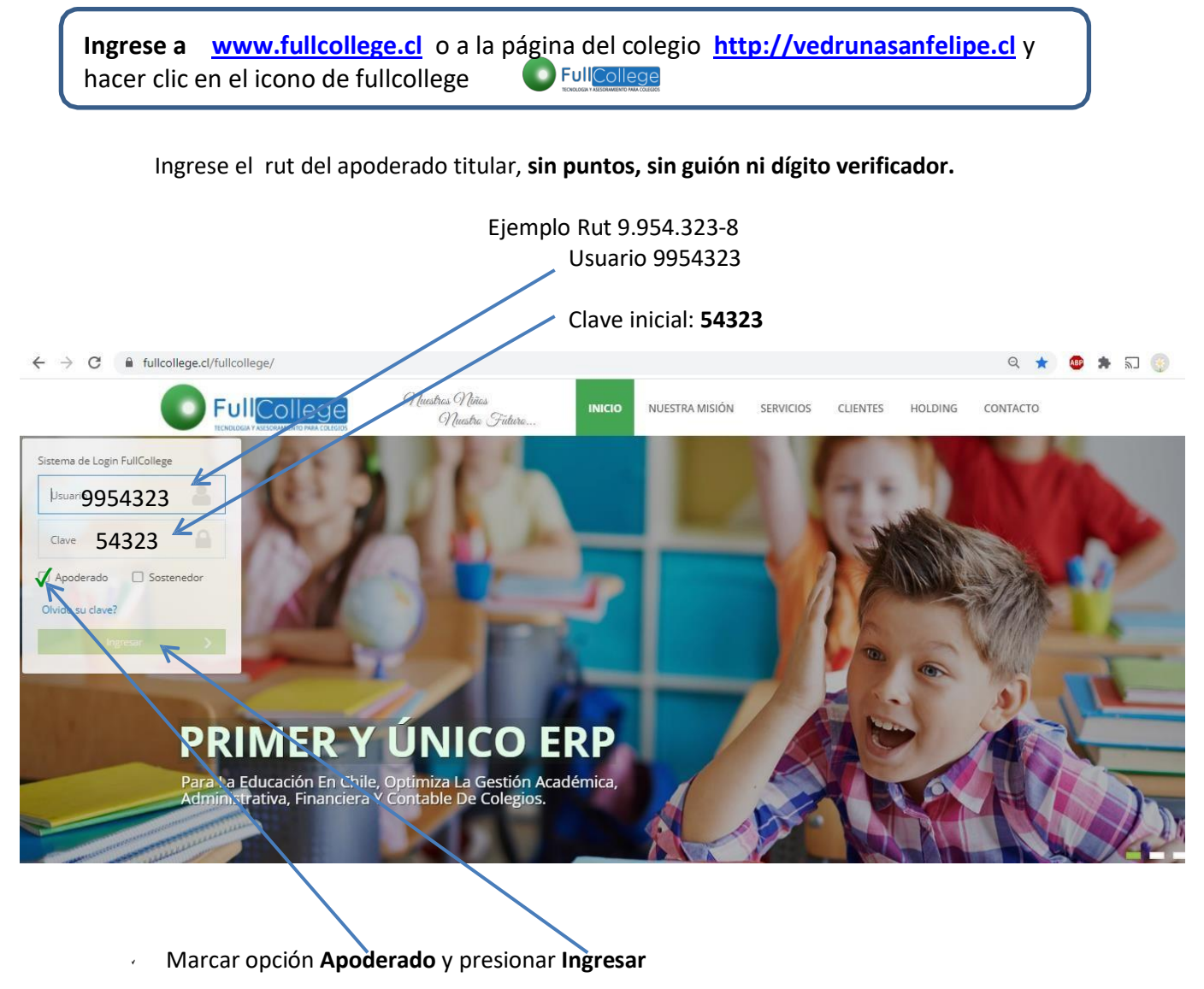

Seleccionar año 2023

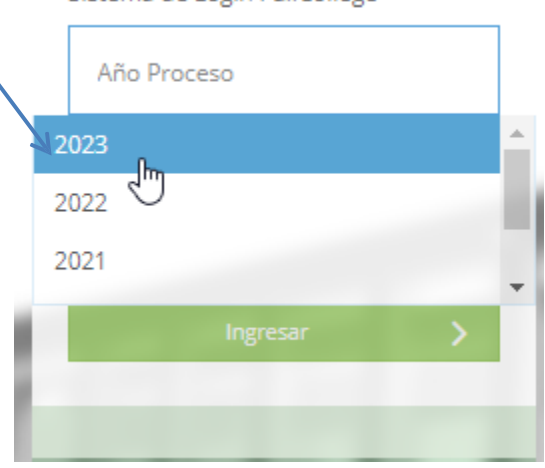

Sistema de Login FullCollege

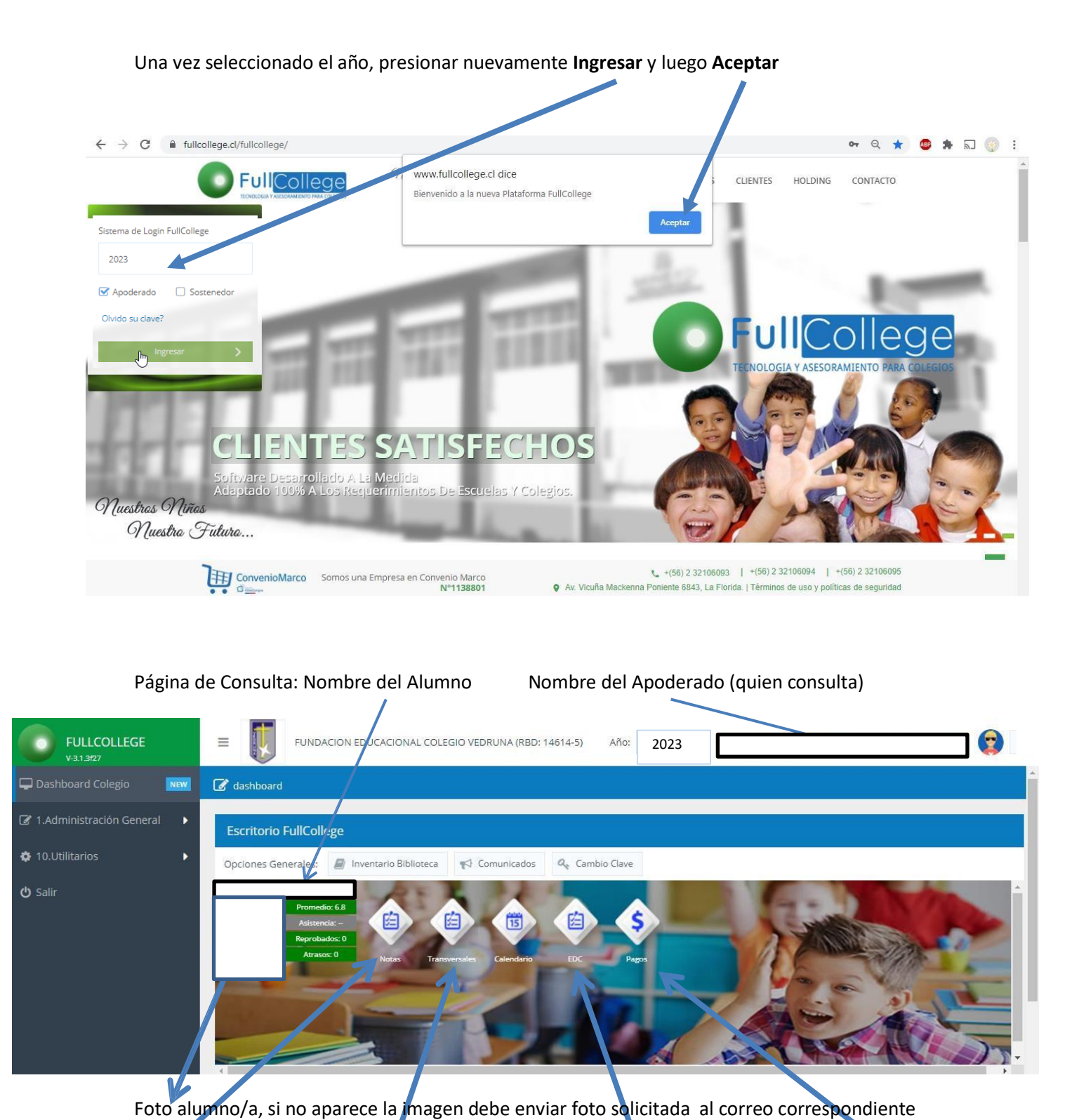

Para dudas o consultas enviar correo a Jacqueline.orellana@vedrunasanfelipe.cl

Estado de Cuenta (Boletas)

Pagos

Informe de Personalidad

Notás